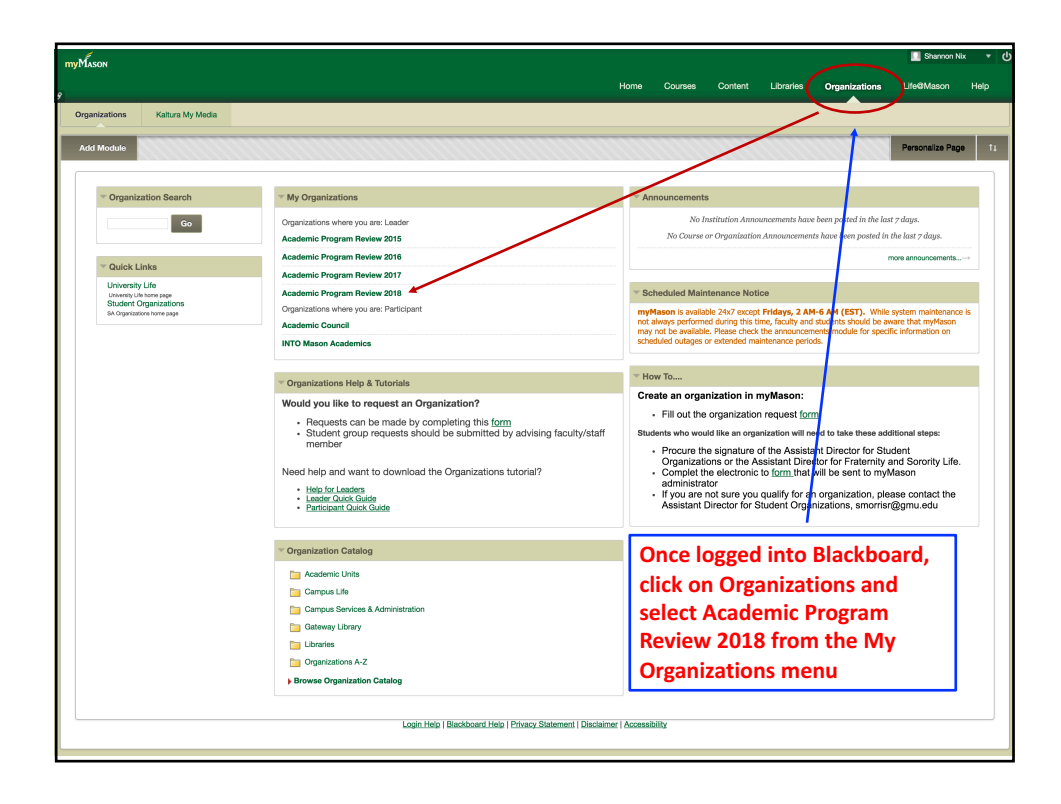

| On the next screen, select Report Templates and APR Guide from the the Academic<br>Program Review menu at the upper left of the screen.                                                                                                    |                                                                                                    |                                                                                                    |
|----------------------------------------------------------------------------------------------------|----------------------------------------------------------------------------------------------------|----------------------------------------------------------------------------------------------------|
|                                                                                                    |                                                                                                    |                                                                                                    |
| myMason                                                                                                    |                                                                                                    | 🛄 Shannon Nix 🔻 🕻                                                                                                    |
| 9                                                                                                    | Home Courses Content Libraries Organizations Lif                                                                                                    | fe@Mason Help                                                                                                    |
| Announcements                                                                                                    | 3                                                                                                    | Edit Mode is: CON ?                                                                                                  |
| Computer Science      Computer Science      Computer Science | Answering         Answering         Answering | a pin them to the top<br>ents.<br>11<br>Pointed by Shanno Na<br>Pointed by Shanno Pagano<br>Invest di Xashino Poggan |
| SIS Schar School Statistics                                                                                                    | Workshop Materials<br>Posted on: Tuesday, February 21, 2017 10:31:39 AM EST<br>The materials presented at the monthly APR workshops can be found in the Workshop Materials content area of the Academic Program Review 2018 menu.                                                                                                    | Posted by: Shannon Nix<br>Posted to: Academic Program<br>Review 2018                                                 |
| ALAN ACTEMENT     Control Panel     Content Collection     Organization Tools     Evaluation     Grade Center     Users and Groups     Users and Groups     Lossen and Utilities                                                                                                    | Welcome and reminders           Potetors on: Tuesday, January 17, 2017 E1:513 AM EST           Welcome and i am maily cooling forwards sourching with inversions hits year. Betroy you will find a link to a copy of the orientation Power Point for your reference. The survey templates that you           Welcome and i am maily cooling forwards to working other address and Savery Templates in the menu to the right. Please remember to send me all the requested survey information by Fobruary Sec.           2016 APH Orientation Soring 2017 and:           Thread           -                                                                                                    | Posted by: Shannon Na<br>Posted to Academic Program<br>Review 2018                                                   |
| r nap                                                                                                    | Bb at 1997-0117 Reprint Ion & El Robeit Baueraul 11 & Baueral 11 & Beart Ton 7 201 1988 and 7 648 Mill & Address Baudens                                                                                                    |                                                                                                    |

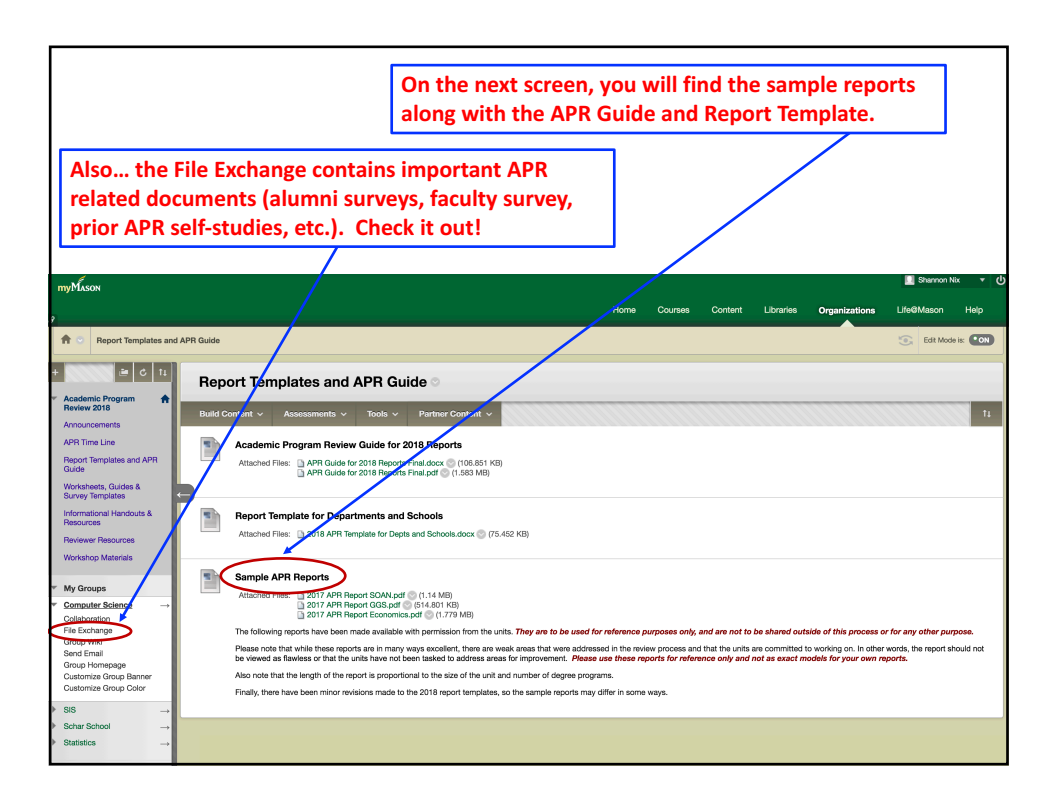